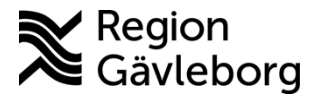

Checklista Dokument ID: 09-238822 Revisionsnr: 6

## Läkemedelsförsörjning - Leta läkemedel i MHS -Checklista - Hälso- och sjukvårdsförvaltningen

## Syfte och omfattning

Vårdenheter som har Läkemedelsservice på sjukhusen i Gävle, Bollnäs och Hudiksvall har fastställda sortiment av läkemedel. Dessa sortimentfinns inlagda i landstingets Materialhanteringssystem – MHS. Detta dokument beskriver hur du som sjuksköterska söker efter läkemedel i MHS och ser var på sjukhusen det normalt finns lagerfört. I och med att behörigheten att söka är knuten till sjuksköterska behöver man vara inloggad med sitt personliga inlogg i datorn.

Sökningen visar läkemedel i fastställda avdelningssortiment och i de sjukhusgemensamma läkemedelsförråden (service och svans) i Gävle, Bollnäs och Hudiksvall.

## Hitta till MHS

MHS kommer du åt via Plexus. Skapa en länk till MHS på din startsida genom att lägga till MHS i "Mina favoriter": Klicka på "pennan", sedan på "IT-system – lägg till", scrolla ned till MHS och klicka på "Lägg till favorit". Du har nu en länk till MHS på din startsida Plexus.

| Mina favoriter 🖉 | IT-system - lägg till | MHS-Materialhantering Lägg till favorit<br>MHS-Materialhantering |
|------------------|-----------------------|------------------------------------------------------------------|
|------------------|-----------------------|------------------------------------------------------------------|

Det finns även en länk till MHS på sidan http://plexus2/Vardens-arbetssatt/Lakemedel/sortimentslistor/

## Söka efter läkemedel i MHS

När du öppnar MHS ser du nedanstående vy. Klicka på "Artiklar" och välj "Sök läkemedel".

| Region<br>Gävleborg Mat                   | erialhant | tering  |               |              |       |  |
|-------------------------------------------|-----------|---------|---------------|--------------|-------|--|
| Hem Förråd                                | Artiklar  | Enheter | Beställningar | Leverantörer | Hjälp |  |
| Denna bild visas:                         | 6         |         |               |              |       |  |
| Sök läkemedel                             |           |         |               |              |       |  |
| ANGE LÄKEMEDELSINFOR                      | RMATION   |         |               |              |       |  |
| ATC-kod:                                  |           |         |               |              |       |  |
| Artikelnummer:                            |           |         |               |              |       |  |
| Namn:                                     |           |         |               |              |       |  |
| Avtal:                                    |           |         |               |              |       |  |
| Endast läkemedel i förråd:<br>Sök artikel |           |         |               |              |       |  |

Du kan söka på läkemedlets namn eller artikelnummer. Det går även att söka på ATC-kod. Fyll i någon av rutorna, bocka i rutan "Endast läkemedel i förråd" och klicka på "Sök artikel". (om du inte bockar i rutan kommer du även få upp alla läkemedel som inte finns på sjukhuset...)

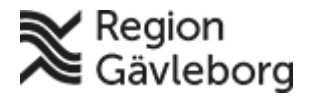

Г

Dokument ID: 09-238822

Revisionsnr: 6

Giltigt t.o.m.: 2026-03-17

När du klickat på "Sök artikel" får du upp en lista över läkemedel som matchar din sökning.

| Sök läkemede       | EL        |                                                |       |              |       |      |
|--------------------|-----------|------------------------------------------------|-------|--------------|-------|------|
|                    |           |                                                |       |              |       |      |
| ATC ked            |           |                                                |       |              |       | 7    |
| ATC-KOU.           |           |                                                |       |              |       |      |
| Artikelnummer:     |           |                                                |       |              |       |      |
| Namn:              | etalph    | 9                                              |       |              |       |      |
| Avtal:             |           |                                                |       |              |       |      |
| Endast läkemedel i | förråd: 🗹 |                                                |       |              |       |      |
| Sök artikel        |           |                                                |       |              |       |      |
| Artikel            | ATC-kod   | Beskrivning                                    | Avtal | Paketstorlek | Enhet |      |
| 503334             | A11CC03   | Etalpha, inj-vätska, lösning 2<br>mikrogram/ml | 407   | 1,0          | ml    | Visa |
| 419242             | A11CC03   | Etalpha, kapsel, mjuk 0,25<br>mikrogram        | 407   | 100,0        | st    | Visa |
| 546507             | A11CC03   | Etalpha, kapsel, mjuk 0,5<br>mikrogram         | 407   | 100,0        | st    | Visa |

Välj den styrka, storlek du är intresserad av och klicka på "Visa". Du får upp en lista på de förråd där läkemedlet normalt finns i lager. Finns läkemedlet i svans och/eller serviceförråd så syns även det. Om du inte hittar det läkemedel du vill ha, testa att söka på ATC-koden. Denna hittar du i FASS.

| VISA/ANDKA AKTIKEL                                                                                                    |                                                                                 |                   |
|----------------------------------------------------------------------------------------------------|---------------------------------------------------------------------------------|-------------------|
| Artikel ID                                                                                                    | 54776                                                                           |                   |
| Artikelnummer                                                                                                    | 419242                                                                          |                   |
| Artikelnamn                                                                                                    | 419242                                                                          |                   |
| Artikelbeskrivning                                                                                                    | Etalpha, kapsel, mjuk 0,25 mikrogram                                            |                   |
| Leverantörsinformation                                                                                                    | 407                                                                             |                   |
| GTIN                                                                                                    |                                                                                 |                   |
| EAN                                                                                                    |                                                                                 |                   |
| Extra info                                                                                                    |                                                                                 | $\langle \rangle$ |
| Åtgärd krävs                                                                                                    |                                                                                 | $\langle \rangle$ |
| Spara Uppdatora fack Byt a                                                                                                    | rtikel i fack                                                                   |                   |
| Fack som innehåller arti                                                                                                    | KELN:                                                                           |                   |
| FACK SOM INNEHÅLLER ARTII<br>Förråd                                                                                                    | KELN:<br>Skåp Hylla Fark                                                        |                   |
| FACK SOM INNEHÅLLER ARTII<br>Förråd<br>Akutvårdsavdelning (AVA) Gävle -<br>LMS-förråd                                                                                                    | KELN:<br>Skåp Hylla Fa-k<br>A11 1 1 Visa fack                                   |                   |
| FACK SOM INNEHÅLLER ARTI<br>Förråd<br>Akutvårdsavdelning (AVA) Gävle -<br>LMS-förråd<br>Kirurgavdelning 11 A Gävle - LMS<br>-förråd                                                        | KELN:<br>Skåp Hylla Fark<br>A11 1 1 Visa fack<br>A11 1 1 Visa fack              |                   |
| FACK SOM INNEHÅLLER ARTII<br>Förråd<br>Akutvårdsavdelning (AVA) Gävle -<br>LMS-förråd<br>Kirurgavdelning 11 A Gävle - LMS<br>-förråd<br>Njur och Hematologiavdelning<br>Gävle - LMS-förråd | KELN:   Skåp Hylla   Fark     A11 1   I Visa fack     A11 1   I 2     Visa fack |                   |